## ◆メール配信登録方法

① 携帯のインターネットモード・スマートフォン・インターネット環境にある PC で各学校・園メール配信登録用の

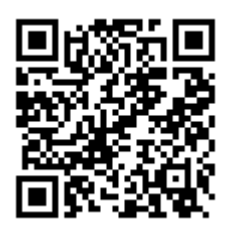

ログイン URL を入力。

読み取り用→

開睛小中) <u>http://www.kyoto-pta.jp/sho-p/kaiseikan/m20.html</u>

② 開睛小中学校のメール登録フォームが表示されますので、新規登録の場合は「メールアドレス登録」をクリック、登録内容(区分など)の変更の場合は「登録内容の変更」をクリック、メールアドレスの変更は「メールアドレス削除」をクリックし、一度削除したのち、再度メールアドレス登録を行ってください。

| サンプル<br>2017年度メール登録フォーム                              | ←表示内容               |
|------------------------------------------------------|---------------------|
| ・メールアドレス登録                                           | メールアドレスの変更の場合は、現状の登 |
|                                                      | 録アドレスを一度削除していただき,再度 |
| ※メールアドレスの変更は、一旦メールアドレスの削除を行ってから再度メールアドレスの登録を行ってください。 | 新規登録をしてください         |
| © 2017 kyoto                                         | (追加登録料100円は不要)      |

## 【登録編】

③ メールアドレス登録をクリックしていただくと、下記のようなパスワードとメールアドレスを入力する画面になります。

パスワード・メールアドレスを入力いただき、次に、登録希望の区分にチェックを入力後に次へボタンを押してください。

| サンプル<br>2017年度メール登録フォーム                                                            | 登録用パスワードは 電話かメールで学校へお問い合わせ。                                                                                                    | ください。                   |  |
|------------------------------------------------------------------------------------|----------------------------------------------------------------------------------------------------|-------------------------|--|
| ■メール登録パスワード                                                                        | <u></u>                                                                                                    |                         |  |
| ■メールアドレス                                                                           | メールアドレスは、登録者個人のメールアドレスを入力し                                                                                                    | 、てください。(携帯・PC どちらでも OK) |  |
| <ul> <li>■ 登録区分(複数選択可)</li> <li>□ 1 年生</li> </ul>                                  |                                                                                                    |                         |  |
| ■ 2 年生<br>■ 3 年生<br>■ 4 年生 ・区分(学校により異なる)のうち必要な項目をすべてチェック☑してください。                   |                                                                                                    |                         |  |
| □ 5 年生                                                                             |                                                                                                    |                         |  |
| <ul> <li>6年生</li> <li>カンブル区分1</li> <li>カンブル区分2</li> <li>京</li> <li>test</li> </ul> | 警情報メールに☑すると府警からの登録用の URL が送信されますので名<br>都市 PTA ホームページシステムとは関係ありませんので問合せ等に対応                                                                      | ·自で登録してください。<br>できません。  |  |
| ■府警情報メール □府警情報メールを受け取る ※府警情報はPTAとは関係ありま                                            | ■ していたいです。 ■ していたいです。 ■ していたいです。 ■ していたいです。 ■ していたいです。 ■ していたいです。 ■ していたいです。 ■ していたいです。 ■ していたいたいです。 ■ していたいたいたいたいたいたいたいたいたいたいたいたいたいたいたいたいたいたいた |                         |  |
|                                                                                    | 次 へ                                                                                                    | チェックを入れたら次へ             |  |

## ④ 仮登録用の確認画面が以下のように表示されます。

| サンプル<br>2017年度メール登録フォーム<br>■ メールアドレス<br>sample@sample.co.jp<br>■ 登録区分<br>1 年生<br>サンプル区分 1<br>■ 府警情報メール<br>府警情報メールを受け取る<br>仮整録<br>展 る                                                                                                    | 登録内容を確認後, 仮登録ボタンをクリックしてください。                                                                         |  |  |  |
|----------------------------------------------------------------------------------------------------|----------------------------------------------------------------------------------------------------|--|--|--|
| サンプル<br>2017年度メール登録フォーム                                                                                                    |                                                                                                    |  |  |  |
| 入力したメールアドレス宛てに仮登録内容をメールしました。<br>※ <b>まだメールアドレスの登録は完了しておりません。メールに記されているURLをクリックすることで本登録となります。</b><br>もしメールが届かない場合はメールアドレスが間違っているか、メール受信設定でkmn.or.jpドメインからのメールが拒否されている可能性がありますので、設定を<br>確認してから、再度メールアドレスの登録を行ってください。<br><u>&gt;&gt; TOPへ</u> |                                                                                                    |  |  |  |
| ⑤ すぐに仮登録の連絡メールが、登録していただいたメールアドレス宛に届きます。登録内容を再度ご確認いただき、メール本文内の<br>本登録用のURLをクリックしてください。                                                                                                    |                                                                                                    |  |  |  |
| From:kyoto®kmn.or.jp<br>タイトル:メールアドレス仮登録のご連絡<br>                                                                                                    | 仮登録後に24時間経過しますと仮登録は無効になりますので,<br>それまでに URL をクリックして本登録を済ませてください。                                      |  |  |  |
| 【新規登録】<br>■メールアドレス<br>abcdefg®aaa.co.jp<br>■登録区分<br>・1年生                                                                                                    | ⑥ 本登録完了のメールが届きます。これでメール配信登録は完了です。                                                                    |  |  |  |
| ・コーラス委員会<br>・会報委員会<br>■府警情報メール<br>・府警情報メールを受け取らない<br>この内容でメールアドレスを仮登録しました。▼                                                                                                    | From: KyotoekMn.or.jp<br>タイトル:メールアドレス登録のご連絡<br>                                                      |  |  |  |
| <ul> <li>下記URLをクリックすることで本登録となります。</li> <li>http://www.aaaa.bbbb.co.jp/shj/regist.html</li> <li>仮登録後24時間経過すると仮登録は無効になりますので<br/>それまでにURLをクリックして本登録を済ませてください。</li> <li>京都市PTA連絡協議会<br/>http://www.kyoto-pta.jp/</li> </ul>                    | メールアドレスの登録が完了しました。<br>登録内容を変更したい場合は、再度メールアドレスの登録を行ってください。<br>京都市PTA連絡協議会<br>http://www.kyoto-pta.jp/ |  |  |  |